# 使用DUO配置ISE 3.3本機多重身份驗證

| 目錄                             |
|--------------------------------|
|                                |
| <u>必要條件</u>                    |
|                                |
| <u>採用元件</u>                    |
| <u>設定</u>                      |
| <u>流程圖</u><br>                 |
|                                |
| <u>選擇要保護的應用程式</u>              |
| <u>將ISE與Active Directory整合</u> |
| <u>啟用開放式API</u>                |
| <u>啟用MFA身份源</u>                |
| 配置MFA外部身份源                     |
| <u>將使用者註冊到DUO</u>              |
|                                |
|                                |
| <u>驗證</u><br>                  |
| <mark>疑難排解</mark>              |

# 簡介

本文檔介紹如何將身份服務引擎(ISE)3.3補丁1與DUO整合以實現多重身份驗證。從3.3版補丁1開始 ,ISE可配置為與DUO服務進行本機整合,因此無需身份驗證代理。

## 必要條件

需求

思科建議您瞭解以下主題的基本知識:

- ISE
- DUO

採用元件

本檔案中的資訊是根據:

- Cisco ISE版本3.3補丁1
- DUO
- Cisco ASA版本9.16(4)
- 思科安全使用者端5.0.04032版

本文中的資訊是根據特定實驗室環境內的裝置所建立。文中使用到的所有裝置皆從已清除(預設))的組態來啟動。如果您的網路運作中,請確保您瞭解任何指令可能造成的影響。

# 設定

#### 流程圖

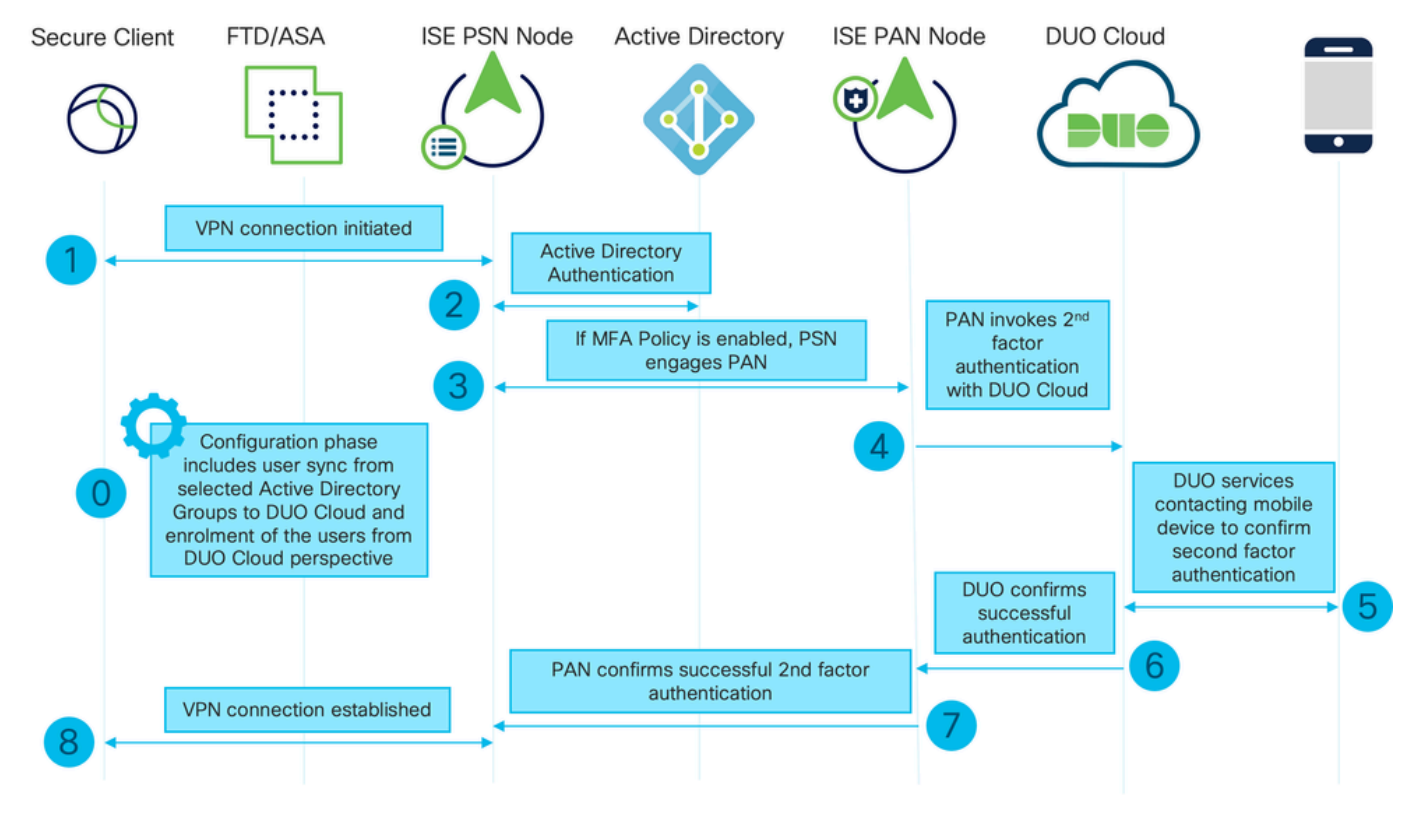

流程圖

#### 步驟

0.配置階段包括選擇Active Directory組,使用者從其中進行同步,同步在MFA嚮導完成之後進行。 它由兩個步驟組成。查詢Active Directory以獲取使用者和某些屬性的清單。通過管理API呼叫DUO Cloud將使用者推送到那裡。管理員需要註冊使用者。註冊可包括啟用Duo Mobile使用者的可選步 驟,這允許使用者使用帶有Duo Push的單點選身份驗證

1.啟動VPN連線,使用者輸入使用者名稱和密碼,然後點選OK。網路裝置傳送RADIUS Access-Request傳送到PSN

2. PSN節點通過Active Directory驗證使用者

3.身份驗證成功並配置MFA策略後,PSN會與PAN聯絡,以便聯絡DUO Cloud

4.呼叫Auth API的DUO Cloud以呼叫DUO的二級身份驗證。ISE通過SSL TCP埠443與Duo的服務進 行通訊。

5.進行第二因素身份驗證。使用者完成第二因素身份驗證過程

6. DUO響應PAN時採用了第二因素身份驗證的結果

7. PAN使用第二因素身份驗證的結果響應PSN

8.將Access-Accept傳送到網路裝置,建立VPN連線

#### 組態

選擇要保護的應用程式

導航至DUO Admin Dashboard https://admin.duosecurity.com/login。使用管理員憑據登入。

導航到控制面板>應用程式>保護應用程式。尋找Auth API,然後選擇Protect。

| citada DUO                                        |                                                   | Q Search        | Account   ⑦ Help 오 Eugene Korneychuk |
|---------------------------------------------------|---------------------------------------------------|-----------------|--------------------------------------|
| Dashboard                                         | Dashboard > Applications > Protect an Application |                 |                                      |
| Device Insight $\sim$                             | Protect an Application                            |                 |                                      |
| Policies ~                                        | Auth AP(                                          |                 |                                      |
| Applications ^                                    | Application                                       | Protection Type |                                      |
| Protect an<br>Application<br>Authentication Proxy | Die Auth API                                      | 2FA             | Documentation 13                     |

Auth API 1

#### 記下Integration 金鑰和Secret金鑰。

| tite die                  |      |                                |                                                                                 |      |   | Q Search | E Accou | nt   ⑦ Help       | 2 Eugene Korneychuk       |  |  |  |
|---------------------------|------|--------------------------------|---------------------------------------------------------------------------------|------|---|----------|---------|-------------------|---------------------------|--|--|--|
| Dashboard                 |      | Dashboard > Applications > Aut | h API                                                                           |      |   |          |         |                   |                           |  |  |  |
| Device Insight            | ~    | Auth API                       |                                                                                 |      |   |          |         | Authentication Lo | og   🗊 Remove Application |  |  |  |
| Policies                  | ~    | See the Auth API documentatio  | See the Auth API documentation 🖆 to integrate Duo into your custom application. |      |   |          |         |                   |                           |  |  |  |
| Applications              | ^    | Details                        |                                                                                 |      |   |          |         |                   | Reset Secret Key          |  |  |  |
| Protect an<br>Application |      | Integration key                | DINKD56VTRA7ZUF69093                                                            | Сору | ] |          |         |                   |                           |  |  |  |
| Authentication Pr         | roxy | Secret key                     | ••••••₩Ÿ₩₽₽                                                                     | Сору |   |          |         |                   |                           |  |  |  |
| Single Sign-On            | ~    |                                | Don't write down your secret key or share it with anyone.                       |      | - |          |         |                   |                           |  |  |  |
| Users                     | ~    | API hostname                   | api-b6eff8c5.duosecurity.com                                                    | Сору |   |          |         |                   |                           |  |  |  |
| Groups                    | Ý    |                                |                                                                                 |      |   |          |         |                   |                           |  |  |  |

身份驗證API 2

o

導航到控制面板>應用程式>保護應用程式。查詢Admin API並選擇Protect。

✤ 注意:只有具有Owner角色的管理員才能在Duo Admin Panel中建立或修改管理API應用程式

|                                                   |                                                   | Q Search        | Account   ⑦ Help 오 Eugene Korneychuk |
|---------------------------------------------------|---------------------------------------------------|-----------------|--------------------------------------|
| Dashboard                                         | Dashboard > Applications > Protect an Application |                 |                                      |
| Device Insight V                                  | Protect an Application                            |                 |                                      |
| Policies ~                                        | Admin API                                         |                 |                                      |
| Applications ^                                    | Application                                       | Protection Type |                                      |
| Protect an<br>Application<br>Authentication Proxy | DIO Admin API                                     |                 | Documentation 15 Protect             |

Auth API 1

## 記下Integration 金鑰和Secret key以及API主機名。

| dada DUC                            |                               |                                                                                                    |      |  | Q Search | Account<br>Cisco | () Help | 2 Eugene Korneychuk |  |  |  |  |
|-------------------------------------|-------------------------------|----------------------------------------------------------------------------------------------------|------|--|----------|------------------|---------|---------------------|--|--|--|--|
| Dashboard                           | Dashboard > Applications > Ar | imin API                                                                                                    |      |  |          |                  |         |                     |  |  |  |  |
| Device Insight 🗸 🗸                  | Admin API                     | Admin API                                                                                                    |      |  |          |                  |         |                     |  |  |  |  |
| Policies ~                          | Setup instructions are in the | Setup Instructions are in the Admin API documentation C.                                                                                          |      |  |          |                  |         |                     |  |  |  |  |
| Applications ^                      | The Admin API allows you to p | The Admin API allows you to programmatically create, retrieve, update, and delete users, phones, hardware tokens, admins, applications, and more. |      |  |          |                  |         |                     |  |  |  |  |
| Protect an                          | Details                       |                                                                                                    |      |  |          |                  |         | Reset Secret Key    |  |  |  |  |
| Application<br>Authentication Proxy | Integration key               | DIR8TZBBAUXURIDP2KZ8                                                                                                    | Сору |  |          |                  |         |                     |  |  |  |  |
| Single Sign-On 🗸                    | Secret key                    | ******pktf                                                                                                    | Сору |  |          |                  |         |                     |  |  |  |  |
| Users ~                             |                               | Don't write down your secret key or share it with anyone.                                                                                         |      |  |          |                  |         |                     |  |  |  |  |
| Groups 🗸                            | API hostname                  | api-b6eff8c5.duosecurity.com                                                                                                    | Сору |  |          |                  |         |                     |  |  |  |  |

管理API 2

#### 配置API許可權

#### 導航到控制面板>應用程式>應用程式。選擇Admin API。

選中Grant Read Resource和Grant Write Resource許可權。按一下Save Changes。

| Groups                                                                                   | ~ | API hostname | api-b6eff8c5.duosecurity.com                                                                                                    | Сору                                                                                       |  |  |  |  |  |
|------------------------------------------------------------------------------------------|---|--------------|----------------------------------------------------------------------------------------------------|--------------------------------------------------------------------------------------------|--|--|--|--|--|
| Endpoints                                                                                | ~ |              |                                                                                                    |                                                                                            |  |  |  |  |  |
| 2FA Devices                                                                              | ~ | Settings     |                                                                                                    |                                                                                            |  |  |  |  |  |
| Administrators                                                                           | ~ | Туре         | Admin API                                                                                                    |                                                                                            |  |  |  |  |  |
| Trusted Endpoints                                                                        |   |              |                                                                                                    |                                                                                            |  |  |  |  |  |
| Trust Monitor                                                                            | ~ | Name         | Admin API                                                                                                    |                                                                                            |  |  |  |  |  |
| Reports                                                                                  | ~ |              | Duo Push users will see this when approving transactions.                                                                                                    |                                                                                            |  |  |  |  |  |
| Settings                                                                                 |   |              |                                                                                                    |                                                                                            |  |  |  |  |  |
| Billing                                                                                  | ~ | Permissions  | Grant administrators Permit this Admin API application to add, modify, and delete administrators and administrative units.                                                                                                    |                                                                                            |  |  |  |  |  |
| You're using the new<br>Admin Panel menu an<br>left-side navigation.<br>Provide feedback | d |              | <ul> <li>Grant read information</li> <li>Permit this Admin API application to read information and statistics</li> <li>Grant applications</li> <li>Permit this Admin API application to add, modify, and delete applications</li> <li>Grant settings</li> <li>Permit this Admin API application to read and update global accomposition</li> <li>Grant read log</li> <li>Permit this Admin API application to read logs.</li> <li>✓ Grant read resource</li> </ul> | stics generally used for reporting purposes.<br>pplications.                               |  |  |  |  |  |
|                                                                                          |   |              | Permit this Admin API application to read resources such as us<br>Grant write resource<br>Permit this Admin API application to add, modify, and delete re                                                                                                    | sers, phones, and hardware tokens.<br>asources such as users, phones, and hardware tokens. |  |  |  |  |  |
|                                                                                          |   |              |                                                                                                    |                                                                                            |  |  |  |  |  |

管理API 3

將ISE與Active Directory整合

1.導航到管理>身份管理>外部身份庫> Active Directory >新增。提供加入點名稱、Active Directory域並點選提交。

| $\equiv$ $\frac{\mathrm{draft}}{\mathrm{coso}}$ Identity Services Engine                                                                                                    | Administration / Identity Management                                                                                                    | Q      | ۵ | 0  | <b>G</b> |
|----------------------------------------------------------------------------------------------------|----------------------------------------------------------------------------------------------------|--------|---|----|----------|
| Identities Groups External Ident                                                                                                    | ty Sources Identity Source Sequences Settings                                                                                                    |        |   |    |          |
| Image: Second Second | Youn Point Name       example         Active Directory       example.com         Domain       Image: Common Common C | Submit |   | Ca | ncel     |

Active Directory 1

2.當系統提示將所有ISE節點加入此Active Directory域時,按一下Yes。

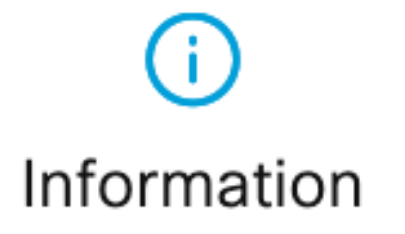

Would you like to Join all ISE Nodes to this Active Directory Domain?

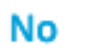

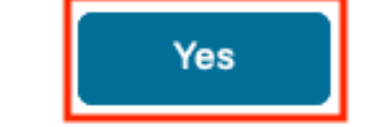

Active Directory 2

3.提供AD使用者名稱和密碼,然後按一下OK。

# Join Domain

Please specify the credentials required to Join ISE node(s) to the Active Directory Domain.

|            | * AD User Name (i)<br>-<br>* Password | Administrator |   |
|------------|---------------------------------------|---------------|---|
| Specify Or | ganizational Unit 🕠                   |               | - |
| s          | tore Credentials ()                   | Сапсеі ОК     |   |

Active Directory 3

在ISE中訪問域所需的AD帳戶可以具有以下任一項:

- 將工作站新增到相應域中的域使用者許可權
- 在建立ISE電腦帳戶的ISE電腦加入ISE電腦到域之前,在相應的電腦容器上建立電腦對象或刪 除電腦對象許可權

✤ 注意:思科建議禁用ISE帳戶的鎖定策略,並配置AD基礎設施,以便在該帳戶使用錯誤密碼時 向管理員傳送警報。輸入錯誤密碼時,ISE不會在必要時建立或修改其電腦帳戶,因此可能會 拒絕所有身份驗證。

4. AD的狀態為運行。

| Connection Allowed Domains            |                    |           | PassiveID        | Groups     | Attributes | Advanced Settings |                         |
|---------------------------------------|--------------------|-----------|------------------|------------|------------|-------------------|-------------------------|
| * Join F                              | Point Name         | example   |                  |            | 0          |                   |                         |
| * Active Directory Domain example.com |                    |           |                  | <u>(</u> ) |            |                   |                         |
| + Join                                | + Leave            | Test User | 🕺 Diagnostic Too | Refres     | h Table    |                   |                         |
|                                       | ISE Node           |           | A ISE Node R     | Status     | Don        | nain Controller   | Site                    |
|                                       | ise331.exampl      | e.com     | PRIMARY          | 🛛 Operat   | ional WIN  | 2022.example.com  | Default-First-Site-Name |
|                                       | ise332.example.com |           | SECONDARY        | 🖉 Operat   | ional WIN  | 2022.example.com  | Default-First-Site-Name |
|                                       |                    |           |                  |            |            |                   |                         |

Active Directory 4

5.定位至「組」>「新增」>「從目錄選擇組」>「檢索組」。選中您選擇的AD組(用於同步使用者 和授權策略)對應的覈取方塊,如下圖所示。

# Select Directory Groups

This dialog is used to select groups from the Directory.

| D                                                                                                    | omain          | example.com                       |                            |                                         |              |  |
|----------------------------------------------------------------------------------------------------|----------------|-----------------------------------|----------------------------|-----------------------------------------|--------------|--|
|                                                                                                    | Name<br>Filter | *                                 | SID <sub>*</sub><br>Filter | Type <sub>ALL</sub><br>Filter           |              |  |
|                                                                                                    |                | Retrieve Groups 50 Groups         | Retrieved.                 |                                         |              |  |
|                                                                                                    | Na             | me                                | ^                          | Group SID                               | Group Type   |  |
|                                                                                                    | exa            | mple.com/Users/Cert Publishers    |                            | S-1-5-21-4068818894-3653102275-25587130 | DOMAIN LOCAL |  |
|                                                                                                    | exa            | mple.com/Users/Cloneable Domain ( | Controllers                | S-1-5-21-4068818894-3653102275-25587130 | GLOBAL       |  |
| <ul> <li>Image: A start of the start of the start of</li></ul> | exa            | mple.com/Users/DUO Group          |                            | S-1-5-21-4068818894-3653102275-25587130 | GLOBAL       |  |
|                                                                                                    | exa            | mple.com/Users/Denied RODC Pass   | word Re                    | S-1-5-21-4068818894-3653102275-25587130 | DOMAIN LOCAL |  |
|                                                                                                    | exa            | mple.com/Users/DnsAdmins          |                            | S-1-5-21-4068818894-3653102275-25587130 | DOMAIN LOCAL |  |
|                                                                                                    | exa            | mple.com/Users/DnsUpdateProxy     |                            | S-1-5-21-4068818894-3653102275-25587130 | GLOBAL       |  |
|                                                                                                    | exa            | mple.com/Users/Domain Admins      |                            | S-1-5-21-4068818894-3653102275-25587130 | GLOBAL       |  |
|                                                                                                    | exa            | mple.com/Users/Domain Computers   |                            | S-1-5-21-4068818894-3653102275-25587130 | GLOBAL       |  |
|                                                                                                    | exa            | mple.com/Users/Domain Controllers |                            | S-1-5-21-4068818894-3653102275-25587130 | GLOBAL       |  |
|                                                                                                    | exa            | mple.com/Users/Domain Guests      |                            | S-1-5-21-4068818894-3653102275-25587130 | GLOBAL       |  |
|                                                                                                    | exa            | mple.com/Users/Domain Users       |                            | S-1-5-21-4068818894-3653102275-25587130 | GLOBAL       |  |
| $\square$                                                                                                    | exa            | mple.com/Users/Enterprise Admins  |                            | S-1-5-21-4068818894-3653102275-25587130 | UNIVERSAL    |  |

Cancel

ОК

Active Directory 5

6.按一下儲存以儲存檢索到的AD組。

| Connec | tion Allowed Domains    | PassiveID Groups    | Attributes   | Advanced Settings             |
|--------|-------------------------|---------------------|--------------|-------------------------------|
| 0 Edit | + Add 🗸 🍵 Delete Grou   | p Update SID Values |              |                               |
|        | Name                    | ^                   | SID          |                               |
|        | example.com/Users/DUO G | àroup               | S-1-5-21-406 | 8818894-3653102275-2558713077 |

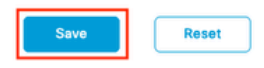

Active Directory 6

啟用開放式API

導航到Administration > System > Settings > API Settings > API Service Settings。啟用Open API,然後按一下Save。

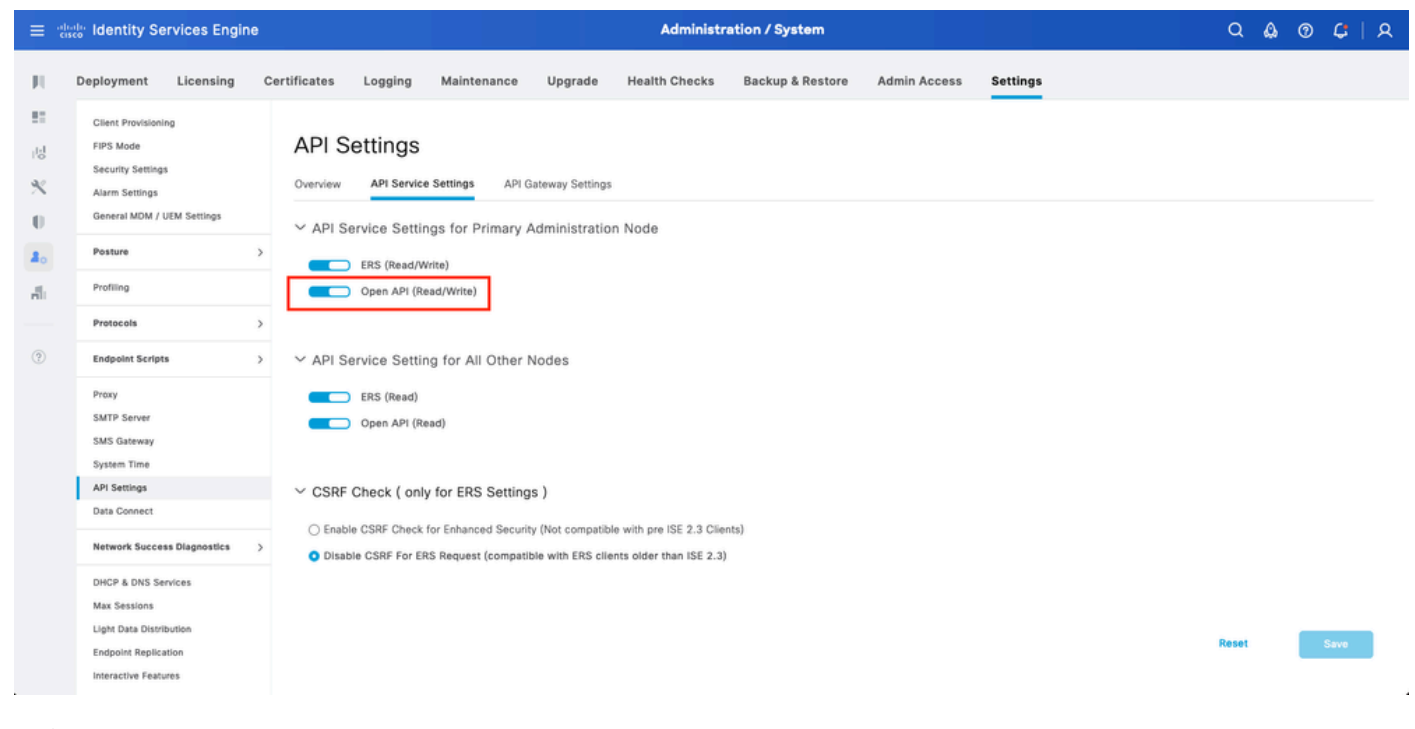

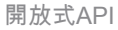

#### 啟用MFA身份源

導航到Administration > Identity Management > Settings > External Identity Sources Settings。啟 用MFA,然後按一下Save。

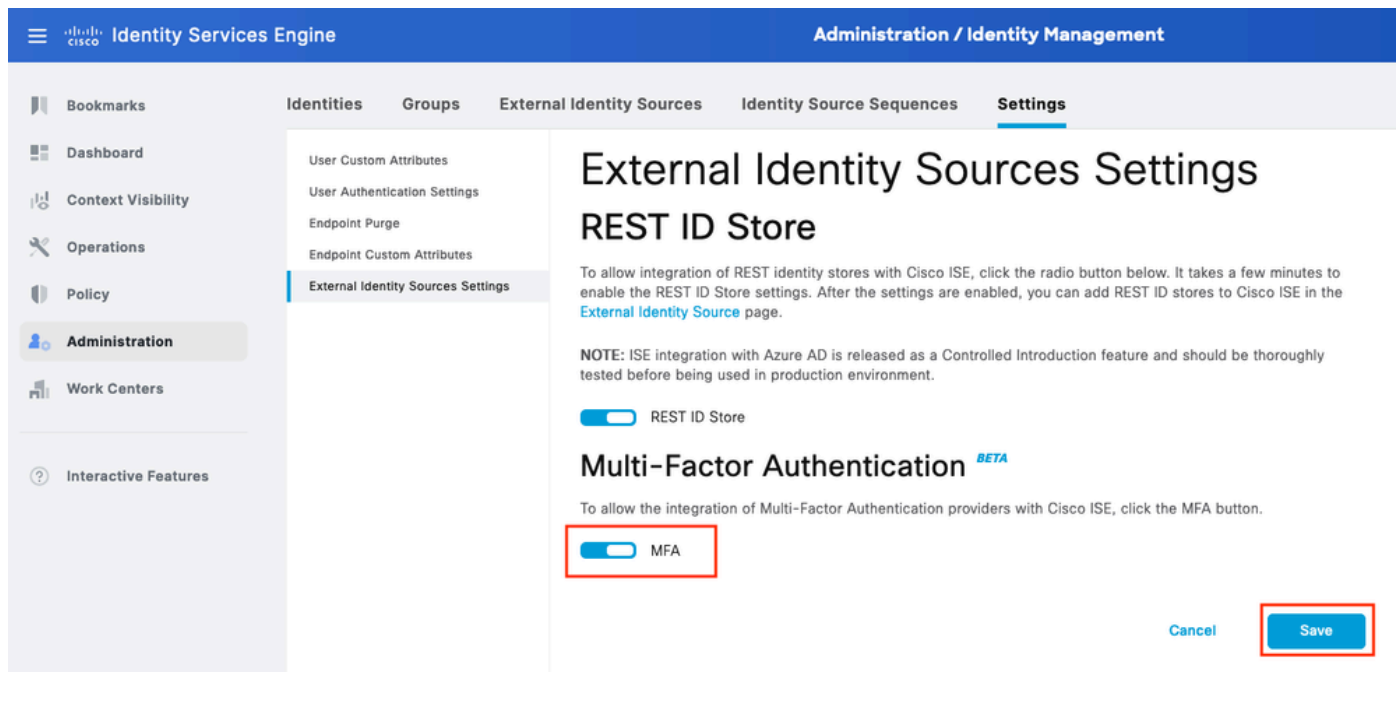

ISE MFA 1

#### 配置MFA外部身份源

導航到管理>身份管理>外部身份源。按一下「Add」。在「歡迎使用」螢幕上,按一下「開始執行 操作」。

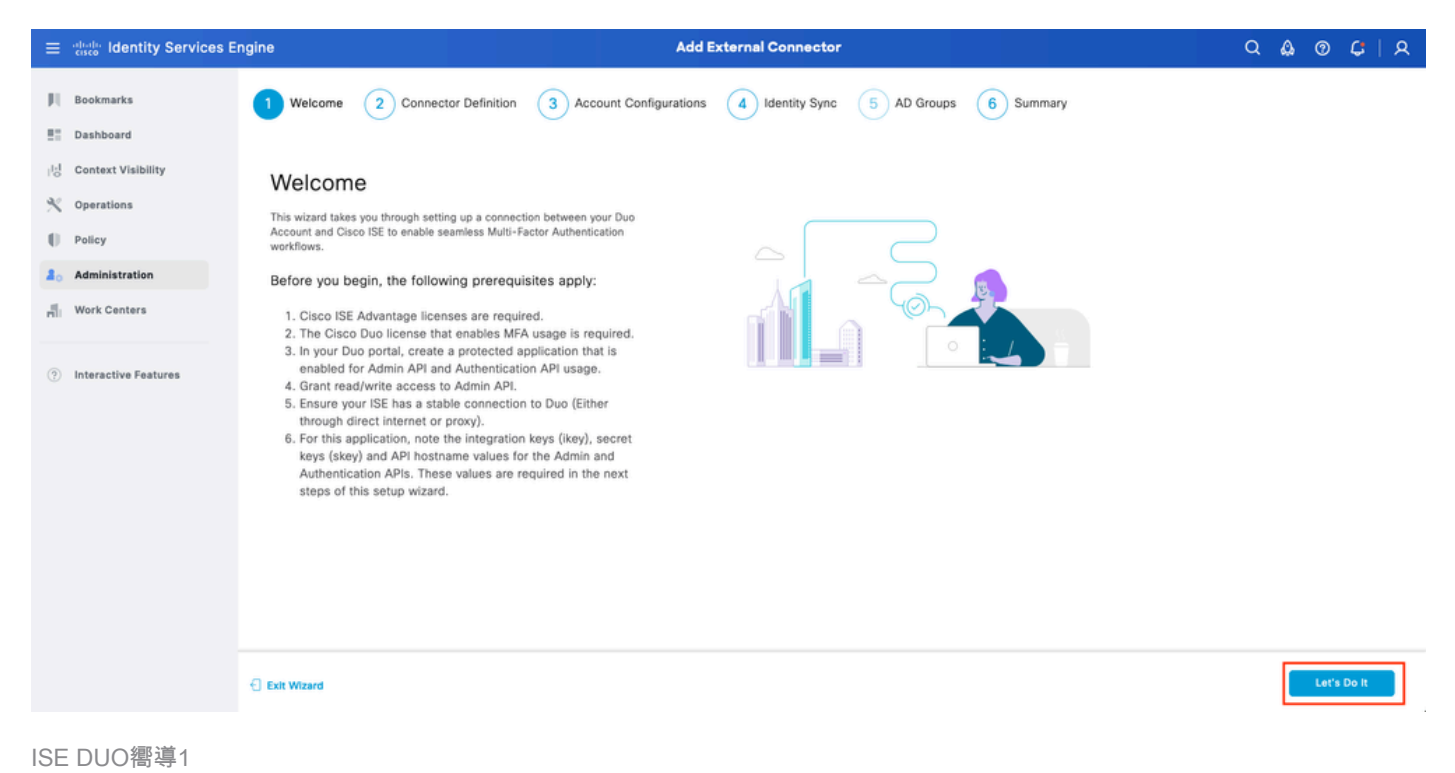

在下一個螢幕上,配置Connection Name,然後按一下Next。

| ≡                 | anale Identity Services Er                                                   | ngine Add External Connector                                                                                            | Q 🕼  | 0 | G   A |  |
|-------------------|------------------------------------------------------------------------------|----------------------------------------------------------------------------------------------------|------|---|-------|--|
| 11                | Bookmarks<br>Dashboard                                                       | Welcome Connector Definition 3 Account Configurations 4 Identity Sync 5 AD Groups 6 Summary                             |      |   |       |  |
| 18<br>火<br>日<br>品 | Context Visibility<br>Operations<br>Policy<br>Administration<br>Work Centers | Define the Connection<br>Enter a name and description for your connection.<br>Connection Name<br>Duo-MFA<br>Description |      |   |       |  |
| •                 | Interactive Features                                                         |                                                                                                    |      |   |       |  |
|                   |                                                                              | Exit Wizard                                                                                                    | Back |   | Next  |  |

ISE DUO嚮導2

## 在選擇要保護的應用程序中,配置API主機名、管理API集成和金鑰、Auth API集成和金鑰。

| $\equiv$ $\frac{\mathrm{diade}}{\mathrm{cisco}}$ Identity Services E                                                                                                    | ngine Add External Connector                                                                          | Q    | ۵        | 0 Ç | A |  |
|----------------------------------------------------------------------------------------------------|----------------------------------------------------------------------------------------------------|------|----------|-----|---|--|
| <ul> <li>etheck Identity Services E</li> <li>Bookmarks</li> <li>Dashboard</li> <li>Context Visibility</li> <li>Operations</li> <li>Policy</li> <li>Administration</li> <li>Work Centers</li> <li>Interactive Features</li> </ul> | minime definition of the following fields are available in the Application window of your Duo portal: | Q    | <b>A</b> | 0   | A |  |
|                                                                                                    | Exit Wizard                                                                                           | Back |          | Nex |   |  |

ISE DUO嚮導3

## 按一下Test Connection。測試連線成功後,可以按一下下一步。

| Test Connection | $\bigodot$ MFA Auth and Admin API Integration and Secret Keys are valid |
|-----------------|-------------------------------------------------------------------------|
|-----------------|-------------------------------------------------------------------------|

配置身份同步。此過程使用之前提供的API憑據將您選擇的Active Directory組中的使用者同步到 DUO帳戶。選擇Active Directory加入點。按一下Next。

✤ 注意:Active Directory配置不在文檔範圍之內,請按照本文件進行操作,以便將ISE與Active Directory整合。

| ≡ diade ident                               | ity Services Er | ngine                                                  |                                        | Add Ex                                        | cternal Connector         |             |           |   | Q    | ۵ | 0 | <b>C</b> | ۹ |
|---------------------------------------------|-----------------|--------------------------------------------------------|----------------------------------------|-----------------------------------------------|---------------------------|-------------|-----------|---|------|---|---|----------|---|
| Bookmarks                                   |                 | Velcome                                                | Connector Definition                   | on Account Configurations                     | 4 Identity Sync           | 5 AD Groups | 6 Summary |   |      |   |   |          |   |
| 이 Context Visit<br>옷 Operations<br>비 Policy | bility          | Identity<br>Configure user                             | Sync<br>data sync between the Microsof | ft Active Directories in your Cisco ISE and a | a connection destination. |             |           |   |      |   |   |          |   |
| Work Center                                 | 5               |                                                        |                                        |                                               |                           |             |           | ٠ |      |   |   |          |   |
| ⑦ Interactive Fe                            | eatures         | <ul> <li>Name</li> <li>aaa</li> <li>example</li> </ul> |                                        | Source<br>aaa.com<br>example.com              |                           |             |           |   |      |   |   |          |   |
|                                             |                 | Exit Wizard                                            |                                        |                                               |                           |             |           |   | Back |   |   | Next     |   |

ISE DUO嚮導5

## 選擇Active Directory Groups,您希望使用者從其中與DUO同步。按一下Next。

| $\equiv \frac{\mathrm{shale}}{\mathrm{cisco}}$ Identity Services E     | ingine Add External Connector                                                                                                    | Q    | ۵ ( | D C  | A |
|------------------------------------------------------------------------|----------------------------------------------------------------------------------------------------|------|-----|------|---|
| Bookmarks                                                              | Welcome Connector Definition Account Configurations Identity Sync 6 AD Groups 6 Summary                                                                                                    |      |     |      |   |
| Context Visibility       Coperations       Policy       Administration | Select Groups from Active Directory<br>Select the groups that you need to sync between Cisco ISE and Duo. Edit an existing AD<br>group from the following list, or add a new AD group in the Active Directory window and then<br>refresh this window. |      |     |      |   |
| HII Work Centers                                                       | Name Source                                                                                                    |      |     |      |   |
| Interactive Features                                                   | example.com/Users/DU/O Group     example       example.com/Builts/Administrators     example                                                                                                    |      |     |      |   |
|                                                                        | Exit Wizard                                                                                                    | Back |     | Next |   |
| ISE DUO嚮導6                                                             |                                                                                                    |      |     |      |   |

## 驗證設定是否正確,然後按一下Done。

| ≡   | dentity Services E   | ngine Add External Connector                                                                                                    | ۵ ۵  | ) () | ୍ଦ   |
|-----|----------------------|----------------------------------------------------------------------------------------------------|------|------|------|
| н   | Bookmarks            | Velcome 🕜 Connector Definition 🔗 Account Configurations 🔗 Identity Sync 🔗 AD Groups 6 Summary                                                                                                    |      |      |      |
| -   | Dashboard            |                                                                                                    |      |      |      |
| 망   | Context Visibility   | Summary                                                                                                    |      |      |      |
| *   | Operations           | Connector Definition Fet                                                                                                    |      |      |      |
| -0  | Policy               | Connection                                                                                                    |      |      |      |
| 20  | Administration       | Name DGO-MFA<br>VPN                                                                                                    |      |      |      |
| di. | Work Centers         | TACACS                                                                                                    |      |      |      |
| 0   | Interactive Features | Define Account Configurations     Edit       API Hostname     api-b6eff8c5.duosecurity.com       Authentication API     BK72BBAUXURID72K28       iKey     DIR872BBAUXURID72K28       iKey     DINKD56VTRA72UF69093       iKey     DINKD56VTRA72UF69093       iKey     ONFA Auth and Admin API Integration and Secret Keys are valid |      |      |      |
|     |                      | ∧ Identity Sync Edit                                                                                                    |      |      |      |
|     |                      | C Exit Wizard                                                                                                    | Back |      | Done |

#### ISE DUO嚮導7

### 將使用者註冊到DUO

注意:DUO使用者註冊不在文檔範圍之內,請考慮使用本<u>文檔</u>以瞭解有關使用者註冊的詳細 資訊。本文檔使用手動使用者註冊。

### 開啟DUO Admin Dashboard。導航到控制面板>使用者。點選從ISE同步的使用者。

|                          |                                |                                        | l                    | Q Search |              | Account   C        | Help Q Eugene Korneychuk   |
|--------------------------|--------------------------------|----------------------------------------|----------------------|----------|--------------|--------------------|----------------------------|
| Dashboard                | Dashboard > Users              |                                        |                      |          |              |                    |                            |
| Device Insight $\sim$    | Users                          |                                        |                      |          | Directory S  | ync   Import Users | Bulk Enroll Users Add User |
| Policies ~               | Need to activate a replacement | ant phone? Learn more about Reactivati | ing Duo Mobile 🖒.    |          |              |                    |                            |
| Applications ~           | -                              |                                        |                      |          |              |                    |                            |
| Single Sign-On 🗸 🗸       | 2                              | 1                                      | 1                    | 0        | 0            |                    | 0                          |
| Users ^                  | iotai Users                    |                                        | Inactive Users       | irasn    | Bypass Users |                    | Locked Out                 |
| Add User                 | Select (0) ~                   |                                        |                      |          |              | Export ~ Q S       | earch                      |
| Pending Enrollments      | Username -                     | Name                                   | Email                | Phones   | Tokens       | Status             | Last Login                 |
| Bulk Enroll Users        | alice                          | alice                                  | alice@wonderland.com | 1        |              | Active             | Nov 14, 2023 1:43 AM       |
| Directory Sync           | bob                            | bob                                    |                      |          |              | Active             | Never authenticated        |
| Bypass Codes             |                                |                                        |                      |          |              |                    |                            |
| Groups ~                 | 2 total                        |                                        |                      |          |              |                    |                            |
| Endpoints ~              |                                |                                        |                      |          |              |                    |                            |
| 2FA Devices $\checkmark$ |                                |                                        |                      |          |              |                    |                            |
| Administrators ~         |                                |                                        |                      |          |              |                    |                            |
| Trusted Endpoints        |                                |                                        |                      |          |              |                    |                            |
| Trust Monitor V          |                                |                                        |                      |          |              |                    |                            |
| Reports ~                |                                |                                        |                      |          |              |                    |                            |

#### DUO註冊1

## 向下滾動至電話。按一下「添加電話」。

| Phones You may rearrange the phones by dragging and dropping in the table. Learn more about activating a replacement phone []. | Add Phone |
|----------------------------------------------------------------------------------------------------|-----------|
| This user has no phones. Add one.                                                                                              |           |
|                                                                                                    |           |

DUO註冊2

## 輸入電話號碼,然後按一下Add Phone。

| <br>cisi |                   |        |                       |                                      |
|----------|-------------------|--------|-----------------------|--------------------------------------|
| I        | Dashboard         |        | Dashboard > Users > b | ob > Add Phone                       |
| [        | Device Insight    | ~      | Add Phone             | e                                    |
| F        | Policies          | ~      | i Learn more at       | bout Activating Duo Mobile ⊑*.       |
| 1        | Applications      | ~      |                       |                                      |
|          | Single Sign-On    | $\sim$ | Туре                  | Phone                                |
|          | Users             | ^      |                       | Tablet                               |
|          | Add User          |        |                       |                                      |
|          | Pending Enrollme  | ents   | Phone number          | Show extension field                 |
|          | Bulk Enroll Users |        |                       | Optional. Example: "+1 201-555-5555" |
|          | Import Users      |        |                       |                                      |
|          | Directory Sync    |        |                       | Add Phone                            |
|          | Bypass Codes      |        |                       |                                      |

## 配置策略集

#### 1.配置身份驗證策略

導航到Policy > Policy Set。選擇要為其啟用MFA的策略集。將主身份驗證身份庫配置為Active Directory的身份驗證策略。

| = -dodo-   | Identity Servic | es Engine          | Policy / Policy Sets                |                    | ۵ ۵        | 0    | <b>C</b>   2 |
|------------|-----------------|--------------------|-------------------------------------|--------------------|------------|------|--------------|
| JI.        | ~Authentication | n Policy(3)        |                                     |                    |            |      |              |
|            | 🛨 Status        | Rule Name          | Conditions                          | Use                |            | Hits | Actions      |
| 망          | Q Search        |                    |                                     |                    |            |      |              |
| *          |                 |                    | (i) West 1118                       | Internal Endpoints | 0          |      |              |
| <b>a</b> 0 | ٥               | MAB                | OR E Wire_ss_MAB                    | > Options          |            | ٥    | (3)          |
| ก็เ        | •               | Dot 1X             | OR Wired_802.1X                     | All_User_ID_Stores | Ø          | ,    | {ĝ}          |
| 0          | ۰               | DUO Authentication | Radius-NAS-Port-Type EQUALS Virtual | example > Options  | <u> </u>   |      | ŵ            |
|            | 0               | Default            |                                     | All_User_ID_Stores | <b>8</b> ~ | 7    | ¢            |

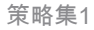

#### 2.配置MFA策略

在ISE上啟用MFA後,ISE策略集的新部分可用。展開MFA Policy,然後按一下+以新增MFA Policy。根據您的選擇配置MFA條件,選擇使用部分之前配置的DUO-MFA。按一下Save。

| ≡   | dentity Services Er  | gine Policy / Policy Sets                                                  |         | ۵ ۵                        | 0      | ¢      | । A |
|-----|----------------------|----------------------------------------------------------------------------|---------|----------------------------|--------|--------|-----|
| Ц   | Bookmarks            | Policy Sets→ Default                                                       | Reset   | Reset Policyset Hitcounts  |        | Save   |     |
|     | Dashboard            | Status Policy Set Name Description Conditions                              |         | Allowed Protocols / Server | Sequen | e H    | its |
| 18  | Context Visibility   | Q. Search                                                                  |         |                            |        |        |     |
| *   | Operations           |                                                                            |         | Default Naturali Assess    |        |        |     |
| 0   | Policy               | Default Default Default policy set                                         |         | Default Network Access     | -      |        |     |
| 80  | Administration       | >Authentication Policy(3)                                                  |         |                            |        |        |     |
| ni. | Work Centers         | ∨MFA Policy(1)                                                             |         |                            |        |        |     |
| ?   | Interactive Features | Status Rule Name Conditions                                                | Use     |                            | Hits   | Action | s   |
|     |                      | Q. Search                                                                  |         |                            |        |        |     |
|     |                      |                                                                            | DUO+MF  | FA 🧷                       |        |        |     |
|     |                      | DUO Rule     E Cisco-VPN3000-CVPN3000/ASA/PX7x-Tunnel-Group-Name EQUALS RA | > Optic | ons                        | 0      | ô      |     |
|     |                      | >Authorization Policy - Local Exceptions                                   |         |                            |        |        |     |
|     |                      | > Authorization Policy - Global Exceptions                                 |         |                            |        |        |     |
|     |                      | >Authorization Policy(15)                                                  |         |                            |        |        |     |
|     |                      |                                                                            |         |                            |        |        |     |
|     |                      |                                                                            |         | Reset                      |        | Save   |     |

ISE策略

## ✤ 注意:上面配置的策略依賴於名為RA的隧道組。連線到RA隧道組的使用者將被強制執行 MFA。ASA/FTD配置不在本文檔的討論範圍之內。使用此<u>文檔</u>設定ASA/FTD

#### 3.配置授權策略

使用Active Directory組條件和您選擇的許可權配置授權策略。

|    | Udentity Services Engine | Policy / Policy Sets                                        |                  |                  | ۵ ۵ | 0    | G   A   |
|----|--------------------------|-------------------------------------------------------------|------------------|------------------|-----|------|---------|
| н  |                          |                                                             |                  |                  |     |      |         |
|    |                          |                                                             | Results          |                  |     |      |         |
| ь  | (+) Status Rule Name     | Conditions                                                  | Profiles         | Security Groups  |     | Hits | Actions |
| *  | Q Search                 |                                                             |                  |                  |     |      |         |
| 0  | Ø DUO Authorization Rule | R example-ExternalGroups EQUALS example.com/Users/DUO Group | PermitAccess 🥒 + | Select from list | 0 + | 5    | ⇔       |
| 8. |                          |                                                             |                  |                  |     |      |         |

策略集3

## 限制

撰寫本檔案時:

1.僅支援DUO按鍵和電話作為第二因素身份驗證方法

2.沒有組推送到DUO Cloud,僅支援使用者同步

3. 僅支援以下多重身份驗證使用案例:

- VPN使用者身份驗證
- TACACS+管理員訪問身份驗證

## 驗證

開啟Cisco Secure Client,按一下Connect。提供Username和Password,然後按一下OK。

| S Cisco Secure Clien | t   BSNS-ASA5516-8 ×        |                                                                                   |                |
|----------------------|-----------------------------|-----------------------------------------------------------------------------------|----------------|
| Please enter y       | your username and password. |                                                                                   |                |
| Username:            | bob                         |                                                                                   |                |
| E                    | OK Cancel                   | Sisco Secure Client —                                                             |                |
|                      |                             | AnyConnect VPN:<br>Please enter your username and password.<br>BSNS-ASA5516-8 Cor | nnect          |
|                      |                             | <b>☆</b> ①                                                                        | սիսիս<br>cisco |

VPN使用者端

使用者流動裝置必須收到DUO推送通知。批準。已建立VPN連線。

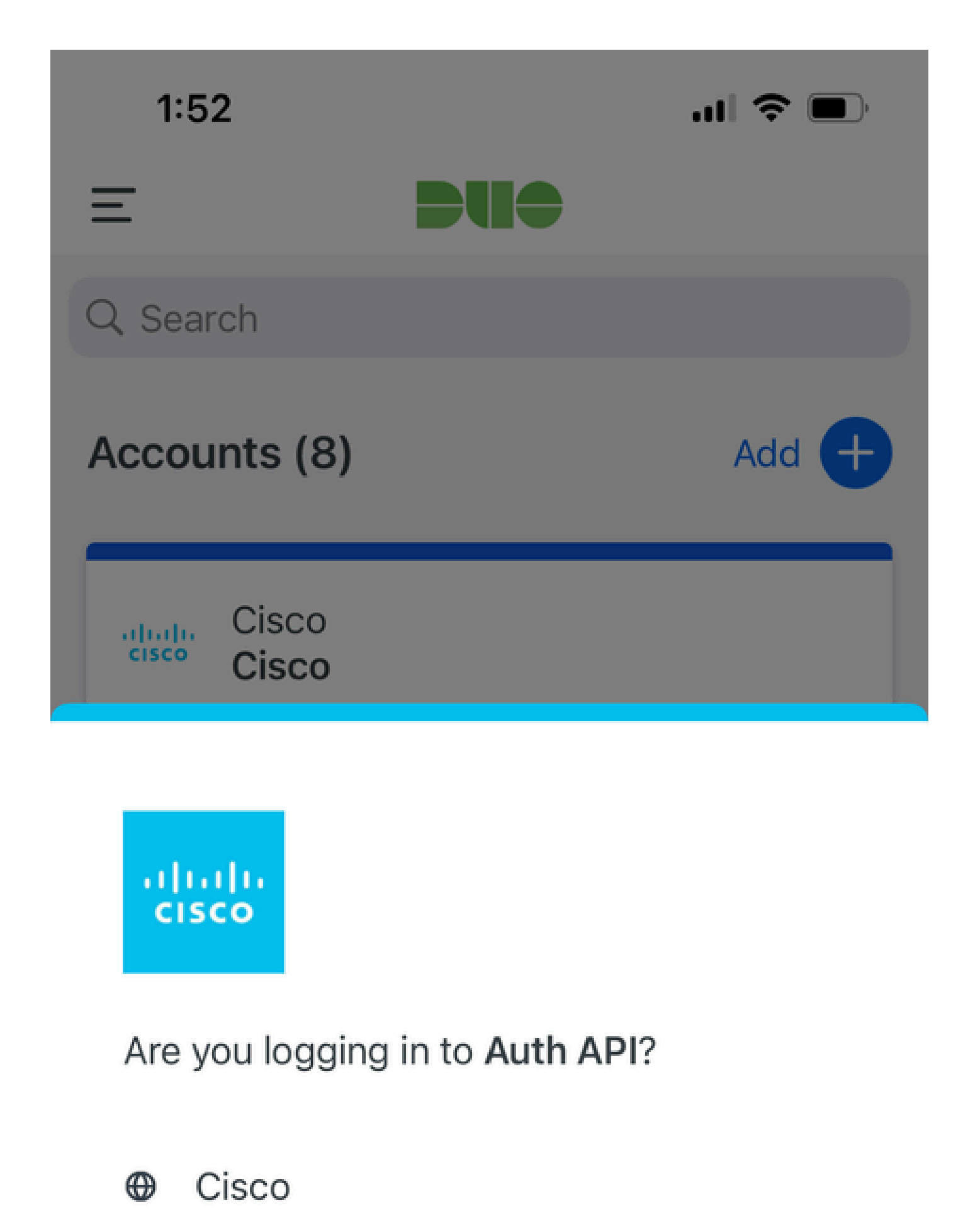

- ⊙ 1:52 PM
- °, pop

| MFA相關日誌                  | policy-engine | ise-psc.log              | DuoMfaAuthApiUtils -:::: — 已向Duo Client<br>Manager提交請求<br>DuoMfaAuthApiUtils —> Duo響應                                               |
|--------------------------|---------------|--------------------------|----------------------------------------------------------------------------------------------------|
| 策略相關日誌                   | prrt-JNI      | prrt-<br>management.lc   | RadiusMfaPolicyRequestProcessor<br>gacacsMfaPolicyRequestProcessor                                                                  |
| 身份驗證相關<br>日誌             | 運行時AAA        | prrt-server.log          | MfaAuthenticator::onAuthenticateEvent<br>MfaAuthenticator::sendAuthenticateEvent<br>MfaAuthenticator::onResponseEvaluatePolicyEvent |
| DUO身份驗證<br>、ID同步相關<br>日誌 |               | duo-sync-<br>service.log |                                                                                                    |

#### 關於此翻譯

思科已使用電腦和人工技術翻譯本文件,讓全世界的使用者能夠以自己的語言理解支援內容。請注 意,即使是最佳機器翻譯,也不如專業譯者翻譯的內容準確。Cisco Systems, Inc. 對這些翻譯的準 確度概不負責,並建議一律查看原始英文文件(提供連結)。